# Creating A College Board Account & Joining AP Classroom

#### Step 1: Create an account

- Visit the site and sign-in or create a new account. Go to www.collegeboard.org

| ✓ ♦ CollegeBoard     | Sign In                                                                  | Search                                                    | ۹                    |
|----------------------|--------------------------------------------------------------------------|-----------------------------------------------------------|----------------------|
|                      | College Starts Here Sign in to personalize your visit. Username Password |                                                           | Sign In              |
| KAD                  | Don't have an account? <u>Sign up</u>                                    | Forgot <u>username</u>                                    | or <u>password</u> ? |
| Register for the SAT | Save Money on Your Internet                                              | Seniors: Opt In to<br>Scholarships from<br>\$500-\$40,000 |                      |

- If you have a College Board Account, simply log in.
- If you have never created a College Board Account, please follow the steps that start on this page.
- If you forgot your username or password, you must recover that information.

\*Please note that if you have taken the PSAT, then you already have an account. DO NOT create two College Board accounts. Doing so can make it difficult to retrieve your scores.

### **Steps for creating a College Board Account**

1. Click on the yellow "Sign In" button at the top right corner of the screen.

Sign In 🦰

2. Click on "Create Account".

Create Account

3. Click on "I'm a student".

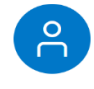

#### I'm a student

4. Fill out all of the information and hit next. Example of what you will fill out is below.

| Create Your College Board Account                                                                                                    |                                                                                                    |
|----------------------------------------------------------------------------------------------------|----------------------------------------------------------------------------------------------------|
| Your personal College Board account gives you access to our programs: SAT, AP, PSAT/NMSQT, CLEP, BigFuture™, and more. And if you're an AP student, you'll use your account                      | Allready nave an account?                                                                                                    |
| usemame and password to access AP Classroom.                                                                                                    | Account Help                                                                                                    |
| Tip: If you're using a shared or public computer, disable the autohil setting on your browser. Always double-check your information to make sure it's complete and correct before you submit if. | Why create an account?                                                                                                    |
| * = Required                                                                                                    | Access your SAT and AP scores, and send them to colleges.                                                                                                    |
| General Information                                                                                                    | Register for the SA1 and CLEP exams     Print your SAT Admission Ticket or CLEP Registration Ticket.     Connect with college and scholarship opportunities. |
| First name: "                                                                                                    | <ul> <li>Save and update your college list and scholarship searches.</li> </ul>                                                                              |
|                                                                                                    |                                                                                                    |
| Middle initial:                                                                                                    |                                                                                                    |
|                                                                                                    |                                                                                                    |
| Last name:"                                                                                                    |                                                                                                    |
|                                                                                                    |                                                                                                    |
| Gender: * O Female                                                                                                    |                                                                                                    |
| O Male                                                                                                    |                                                                                                    |
| Another (not listed)                                                                                                    |                                                                                                    |
| Date of birth: "                                                                                                    |                                                                                                    |
| Month 🗸 Day 🗸 Year                                                                                                    | *                                                                                                    |
| Emeil address:*                                                                                                    |                                                                                                    |
|                                                                                                    |                                                                                                    |
| Confirm email address: '                                                                                                    |                                                                                                    |
|                                                                                                    |                                                                                                    |
| High school graduation (or equivalent): "                                                                                                    |                                                                                                    |
| Month V Year                                                                                                    | v                                                                                                    |
| 7injanski nader*                                                                                                    |                                                                                                    |
| Lipposen cove.                                                                                                    |                                                                                                    |
|                                                                                                    |                                                                                                    |
| Where do you go to school?: '                                                                                                    |                                                                                                    |
|                                                                                                    |                                                                                                    |
| I am no longer in high school / My school is not listed.                                                                                                    |                                                                                                    |
| Filter by school zip (used for search):                                                                                                    |                                                                                                    |
| use zpipostal code                                                                                                    |                                                                                                    |

| Password: *                                                                                                    |                                                                                                    |                                                                                                    |
|----------------------------------------------------------------------------------------------------|----------------------------------------------------------------------------------------------------|----------------------------------------------------------------------------------------------------|
| Confirm password: *                                                                                                    |                                                                                                    |                                                                                                    |
|                                                                                                    |                                                                                                    |                                                                                                    |
| Choose security question: *<br>Choose Security Question                                                                                                    |                                                                                                    |                                                                                                    |
| Answer: *                                                                                                    |                                                                                                    |                                                                                                    |
| Personal Informatio                                                                                                    |                                                                                                    |                                                                                                    |
| ● U.S., U.S. Territories and                                                                                                    | Puerto Rico 🛛 Outside the U.S.                                                                                                    |                                                                                                    |
| Address line 1: *                                                                                                    |                                                                                                    |                                                                                                    |
| Address line 2:                                                                                                    |                                                                                                    |                                                                                                    |
| City: *                                                                                                    |                                                                                                    |                                                                                                    |
| State: *                                                                                                    |                                                                                                    |                                                                                                    |
| Select State                                                                                                    |                                                                                                    |                                                                                                    |
| Cell Phone:                                                                                                    |                                                                                                    |                                                                                                    |
| Subscriptions                                                                                                    | bout new orienings. Standard messaging and data rates may apply. To stop receiving SMS                                                                                                    | messages from the College Board, text STOP to 7080<br>release timing and learn about free resources to help                                                         |
| Subscriptions Sign up for information about O repare for, pay for, and apply Stay connected Stay connected Sent Information about cour child navigate the road to c e and enter your info. t first name:                                                                                                    | bout new origings. Standard messaging and data rates may apply to stop receiving SMS<br>solege Board programs to get reminders for test registration deadlines, test dates, and score<br>college.                                                                                                    | release timing and learn about free resources to help<br>release timing and learn about free resources to help<br>r grade level. Just select the emails you want to |
| Subscriptions Sign up for information about prepare for, pay for, and apply Stay connected Stay connected Send me information about cont Information our child navigate the road to c e and enter your info. t first name: t last name:                                                                                                    | bout new origings. Standard messaging and data rates may apply, to stop receiving SMS<br>allege Board programs to get reminders for test registration deadlines, test dates, and score<br>college.                                                                                                    | release timing and learn about free resources to help<br>release timing and learn about free resources to help<br>r grade level. Just select the emails you want to |
| Subscriptions Sign up for information about forepare for, pay for, and apply Stay connected Stay connected Send me information about ent Information our child navigate the road to o e and enter your info. t first name: t last name: t email address:                                                                                                    | bout new originings. Standard messaging and data rates may apply to stop receiving SMS<br>scollege Board programs to get reminders for test registration deadlines, test dates, and score<br>College Board programs                                                                                                    | messages from the College Board, text STOP to 7080<br>release timing and learn about free resources to help<br>r grade level. Just select the emails you want to    |
| Subscriptions Sign up for information about repare for, pay for, and apply Stay connected Sent Information about ent Information our child navigate the road to c e and enter your info. t first name: t last name: t email address: m parent's email address:                                                                                                    | bout new origings. Standard messaging and data rates may apply to stop receiving SMS college.                                                                                                    | release timing and learn about free resources to help<br>release timing and learn about free resources to help<br>r grade level. Just select the emails you want to |
| Subscriptions Sign up for information about prepare for, pay for, and apply Stay connected Stay connected Stay | bout new origings. Standard messaging and data rates may apply, to stop receiving SMS college Board programs to get reminders for test registration deadlines, test dates, and score college. College Board programs Ilege. Sign up for free College Board emails to get reminders and advice tailored to his or he Ilege. Sign up for free College Board emails to get reminders and advice tailored to his or he the College Board, such as SAT registration receipts and test records.                                              | messages from the College Board, text STOP to 7080                                                                                                    |
| Subscriptions Sign up for information about prepare for, pay for, and apply Stay connected Stay connected Stay | bout new orienings. Standard messaging and data rates may apply to stop receiving SMS college.                                                                                                    | release timing and learn about free resources to help                                                                                                    |
| Subscriptions Sign up for information about prepare for, pay for, and apply Stay connected Stay connected Stay | bout new orienings. Standard messaging and data rates may apply, to stop receiving SMS college Board programs to get reminders for test registration deadlines, test dates, and score college. College Board programs Ilege. Sign up for free College Board emails to get reminders and advice tailored to his or he Ilege. Sign up for free College Board emails to get reminders and advice tailored to his or he the College Board, such as SAT registration receipts and test records. rts ts need to get ready for college. ons.* | messages from the College Board, text STOP to 7080                                                                                                    |

## Step 2: Join AP Classroom:

1.Go to myap.collegeboard.org and use the same login that you created for your College Board account.

2.Click the "Join a Course or Exam" button, but make sure you have a six character join code from your teacher. You need this code to join your AP class section.

3.Enter the code and hit submit.

4.Double check that you are joining the right section. If everything looks right, then hit submit.

5. If this is your first time enrolling in a My AP course, the system will have you fill out registration information. Make sure you provide accurate information and hit "save". You will only have to do this one time.

6. Once you hit the "save" button you will be enrolled in your AP course. If you are taking more than one AP course, you must repeat steps 2 through 4 for every course and use the individualized join code for each course.